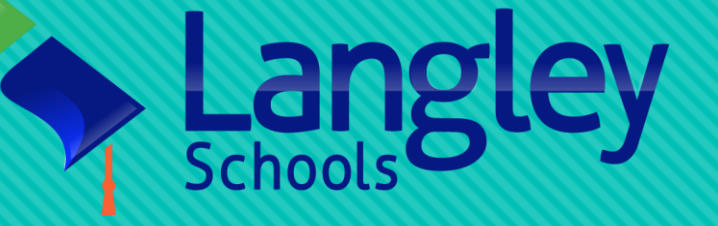

# Book a Bus Online System Training Materials

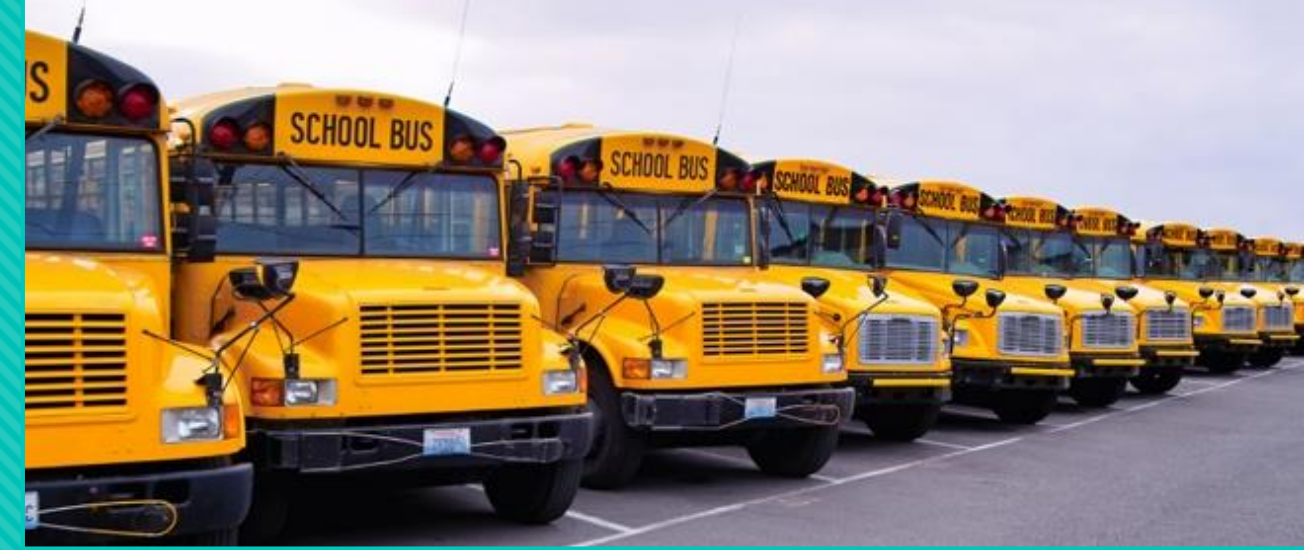

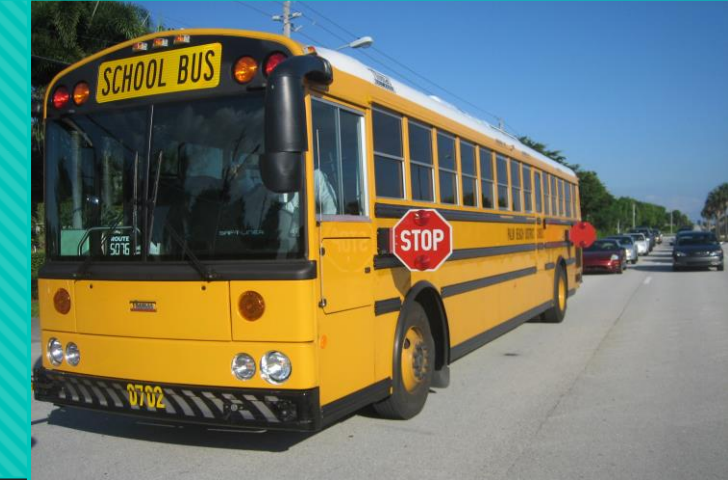

How to authorize a bus booking request online For school principals

Information Systems & Technologies

### Step 1: Access website and login

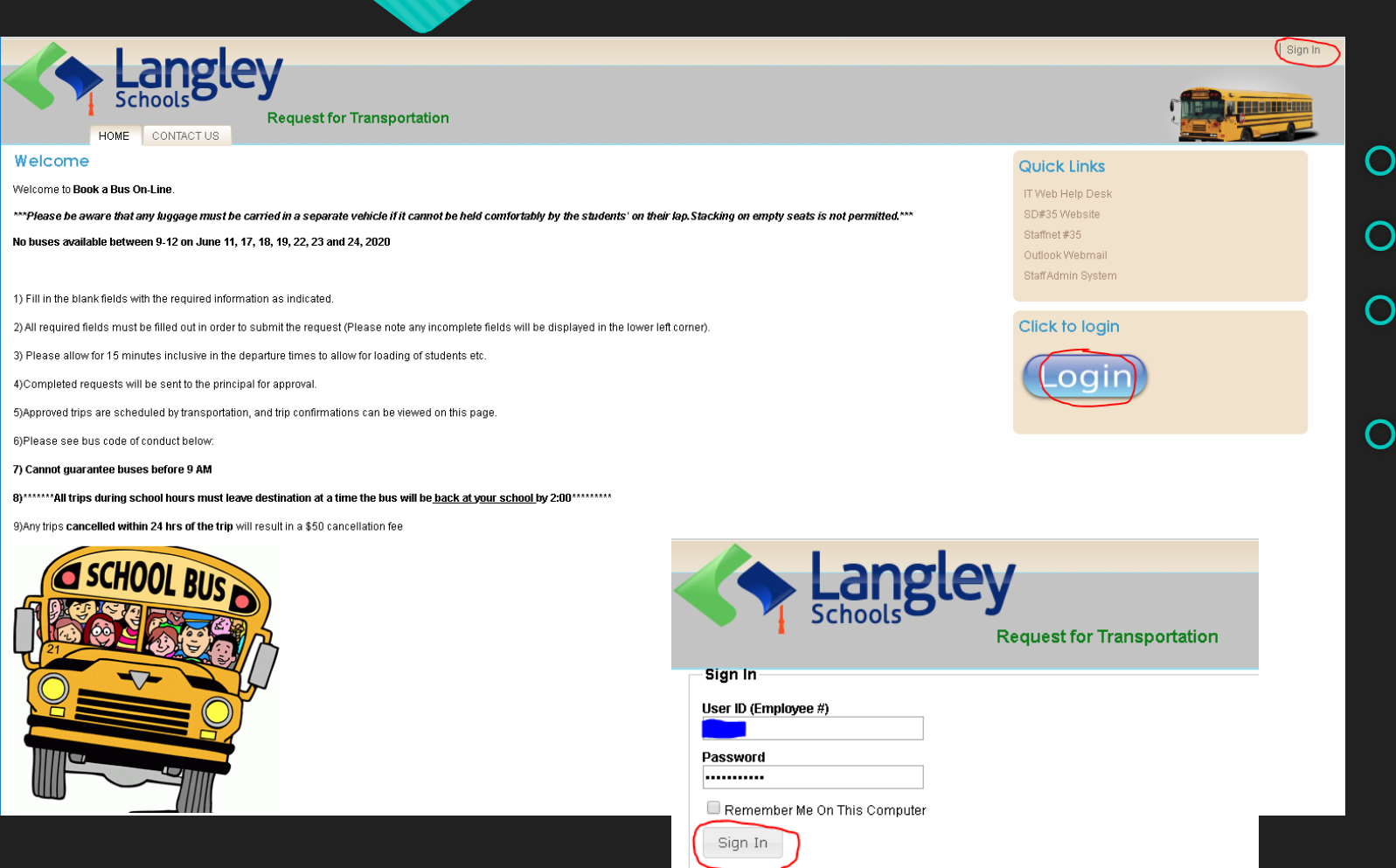

- Website: <u>https://Bookabus.sd35.bc.ca</u>
- Click the Sign In command
- Enter your employee # & email password
- O Click the **Sign In** button to login

# Step 2: Manage your pending requests

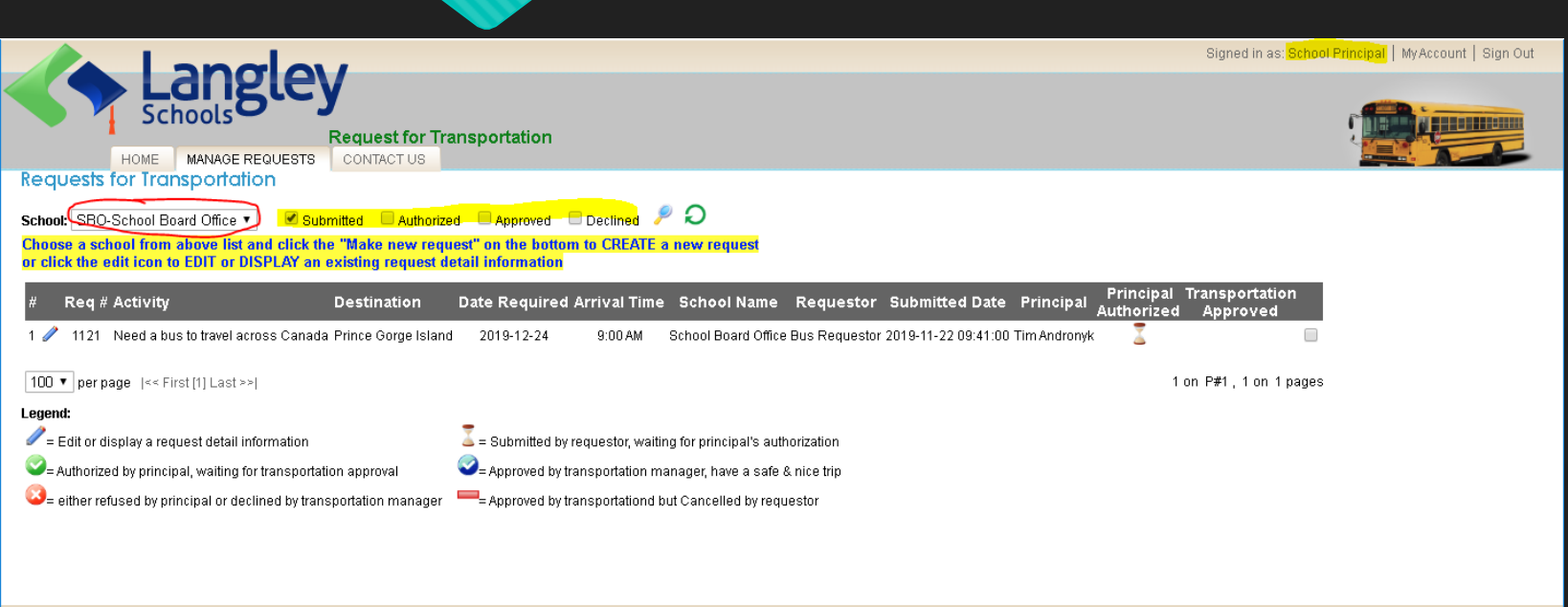

© 2017 - 2019 School District #35 - Langley | Developed by SD35 Information Systems

- After login, you have your name shown on top right corner
- O Click MANAGE REQUESTS tab
- Only display pending requests in your assigned school(s)
- O Click edit icon for AUTHORIZING or DECLINING the submitted pending request

# Step 3: Make your inputs

| SBO-School Board Office 🔻 Principal: Tim Andronyk 🔻 Requested By: Bus Requestor Date: 2019-11-22 09:41:00                                                                                                    |                                                                                                    |                                                                                                    |
|----------------------------------------------------------------------------------------------------|----------------------------------------------------------------------------------------------------|----------------------------------------------------------------------------------------------------|
| [Req. #1121] Request Summary                                                                                                    | Segment Detail [#2]                                                                                                    |                                                                                                    |
| Sporting event? Date Required: 2019-12-24<br>Destination: Prince Gorge Island<br>Destination Address: The most beautiful place in the world<br>Arrival Time: 9:00 • AM • PM Return School: 5:00 PM<br>Total Hours: 0.00 Costs: \$ 0.00<br># Point of departure Time Teacher in charge Buses Edit<br>1 School Board Office 7:00 AM Bus Requestor 1<br>2 James Anderson Learning Centre 7:15 AM Bus Requestor 1<br>Principal Authorized:<br>Note from school admin:<br>Choose YES or NO above, then click Save Changes button below | Departure time:  7.115     A M PM Loading time 15 minutes prior     Pupils boarding:  15  Adults boarding:  5  Wheelchair access?    Teacher in charge:  Bus Requestor | Grade 1 Grade 7<br>Grade 2 Grade 9<br>Grade 3 Grade 10<br>Grade 4 Grade 11<br>Grade 5 Grade 12<br>Grade 6 |

- In Detail screen, you may need to edit segment one by one for entering proper data info
- Charge to, Change a/c#, and Percentage fields are most important info to you if you want to authorize the request
- There are two options: either YES or NO to respond the pending request
- Click **Save Changes** button when you finished your inputs

# Step 4: After Authorization

This email address does not accept replies. Your request for transportation **Need a bus to travel across Canada** will been submitted to the Transporation manager for approval.

At any time you may logon to your account online to check on its status or wait for an automated email from the Tango the Transporation Robot.

Thank you for your submission

Tango the Transportation Robot Transporation Department

> In summary list screen, you will notice the change for **Principal Authorized** and **Transportation Approved** icons

10:41 AM

 $\sim$ 

- Two notices with same info will be delivered to both requestor and transportation manager
- D The notice content of authorization is different with the dis-authorized one
- Requestor sees the same icon changes in his/her own login

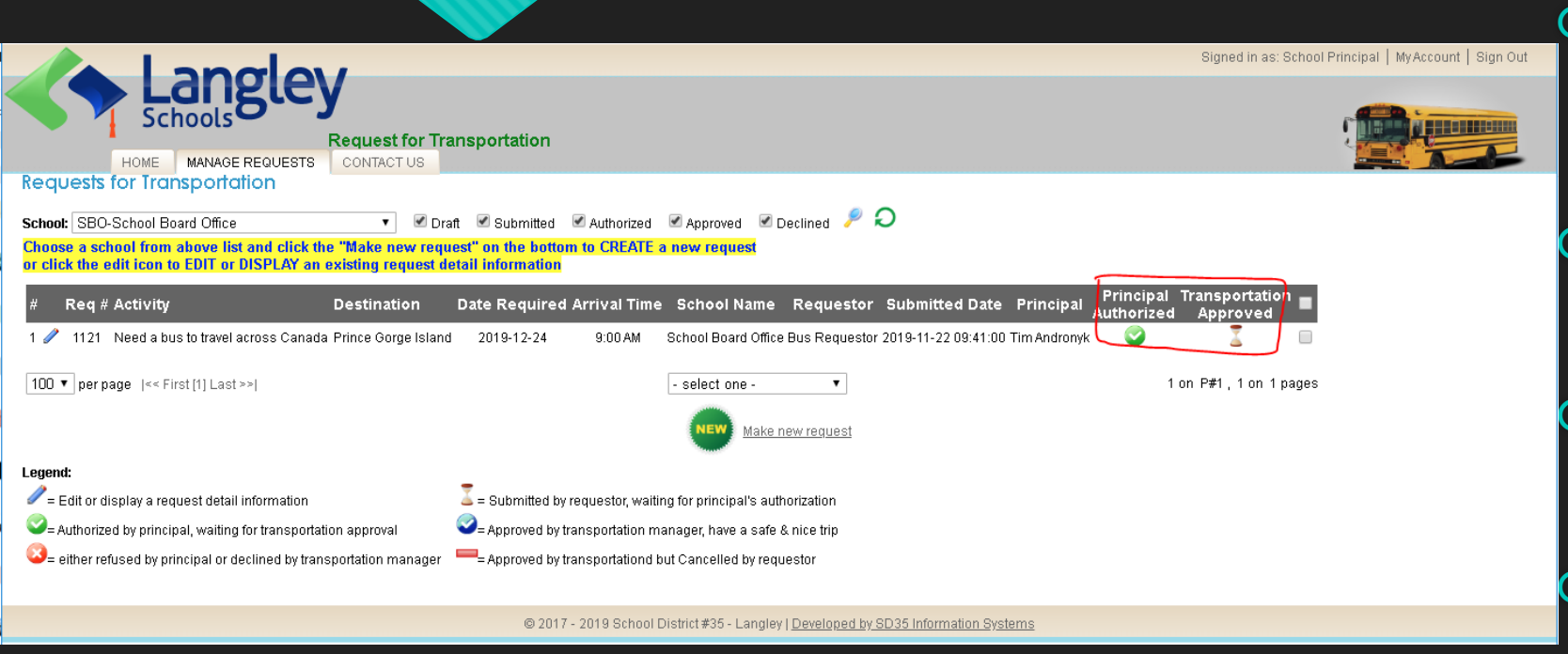

# Step 5: You completed your part

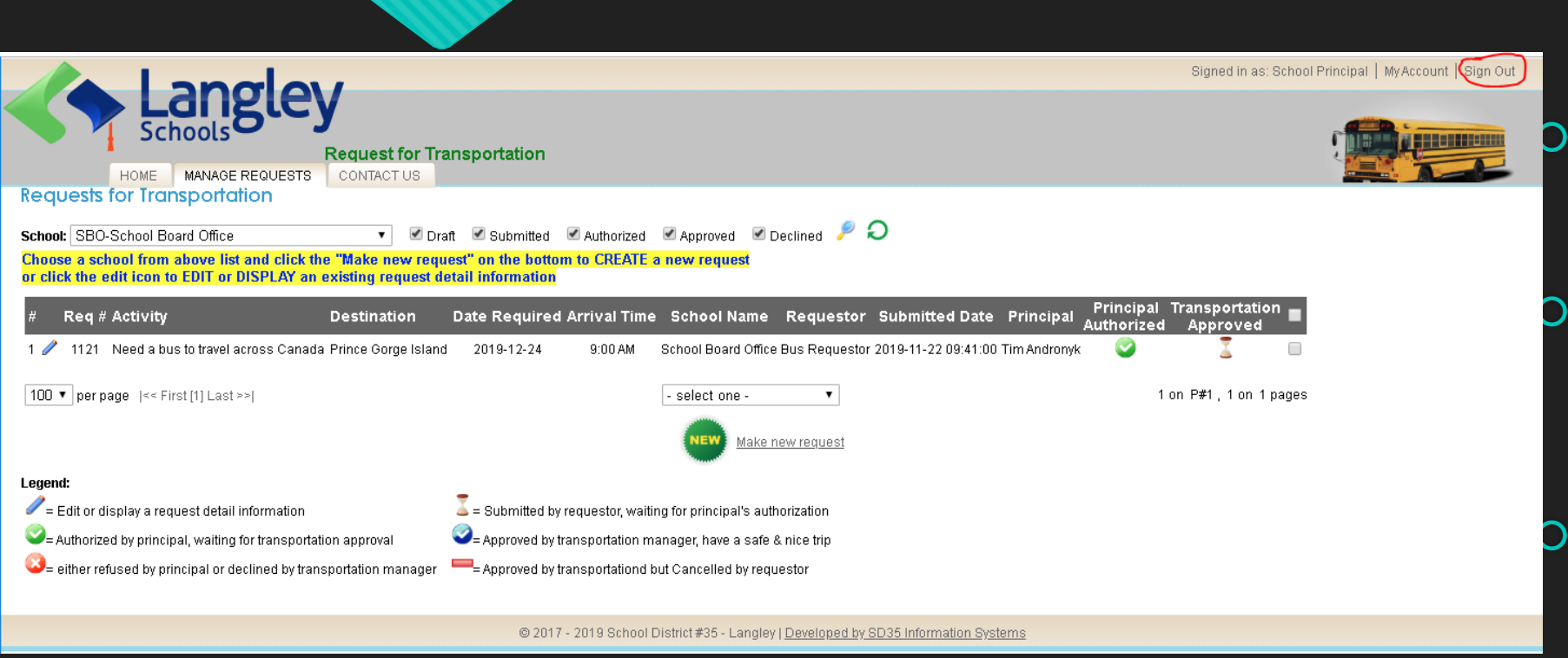

By this point, you've completed your work for the submitted application

Transportation manager/dispatcher may either APPROVE or DECLINE your AUTHORIZED request

Click **Sign Out** command, you may log out the system if you don't have more works to do